## **Creating Admin Users**

As a Jlive Super Admin, you have the ability to create Admins for specific organizations.

- 1. Visit: <u>jlive.app/admin/mange/admins</u>
- 2. Click Add Admin button

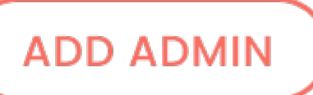

3. Enter the email address for the person and either choose from an existing Admin User or Create a New User.

| Add Admin               |  |
|-------------------------|--|
| Start typing user email |  |
|                         |  |

4. If you have to Create a New User, then enter their Email, First Name, Last Name, Primary City and agree to our Terms and Privacy Policy.

## NOTE

We will soon be making sure that they individual themselves is the one agreeing to the Terms, so in the meantime please separately inform them that by using our platform they agree to our <u>Terms of Service</u> and <u>Privacy Policy</u>.

| Create                        | New User                                                                            |        |
|-------------------------------|-------------------------------------------------------------------------------------|--------|
| john.doe                      | @gmail.com                                                                          |        |
| First Nam                     | Last Name*                                                                          |        |
| Primary C                     | City*                                                                               | •      |
| ✓ I agree that<br>Terms of Se | It user is over 13 years old and confirm<br><b>ervice</b> and <b>Privacy Policy</b> |        |
|                               | CANCEL                                                                              | CREATE |

5. Choose an Organization and a User Role to assign.

## **Admin Permissions**

| Steve Robinson • Active<br>steverobinson@email.com                                                |                                    |        |  |  |  |
|---------------------------------------------------------------------------------------------------|------------------------------------|--------|--|--|--|
| ORGANIZATION                                                                                      | ROLE                               |        |  |  |  |
| Federation CJA<br>GenMTL<br>Hillel MTL                                                            | Organization<br>Admin <del>-</del> | REMOVE |  |  |  |
| JCC Montreal                                                                                      | Event Manager 👻                    | REMOVE |  |  |  |
| Add Organization<br>An e-mail will be sent inviting this person to be an Admin of NextGen Detroit |                                    |        |  |  |  |
| Chaose Organization                                                                               |                                    | _      |  |  |  |
| Choose organization                                                                               | Event Credior                      | •      |  |  |  |

The individual will receive an e-mail Inviting them to the organization. Once they accept the invite, they will have Admin access to their organization.